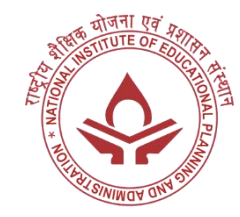

## Malaviya Mission Teacher Training Programme Registration Guide

## YouTube Link

To join **NIEPA** Malaviya Mission Teacher Training Programme, follow these steps to register:

- **1. Visit the Official Website:** Start by accessing the official website dedicated to the Malaviya Mission Teacher Training Programme.
- **2.** Click the following URL:

https://mmc.ugc.ac.in/registration/Index

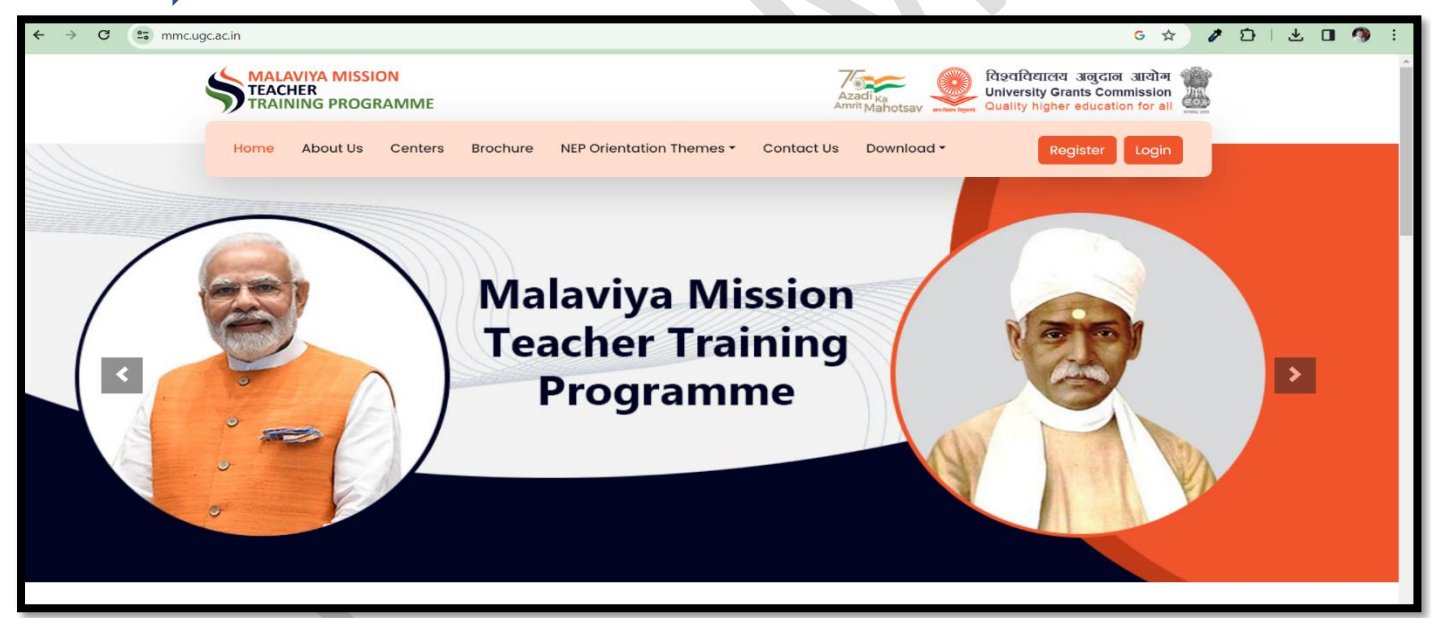

**3. Registration Link:** Locate and click on the "Register" link. This link will take you to the registration page.

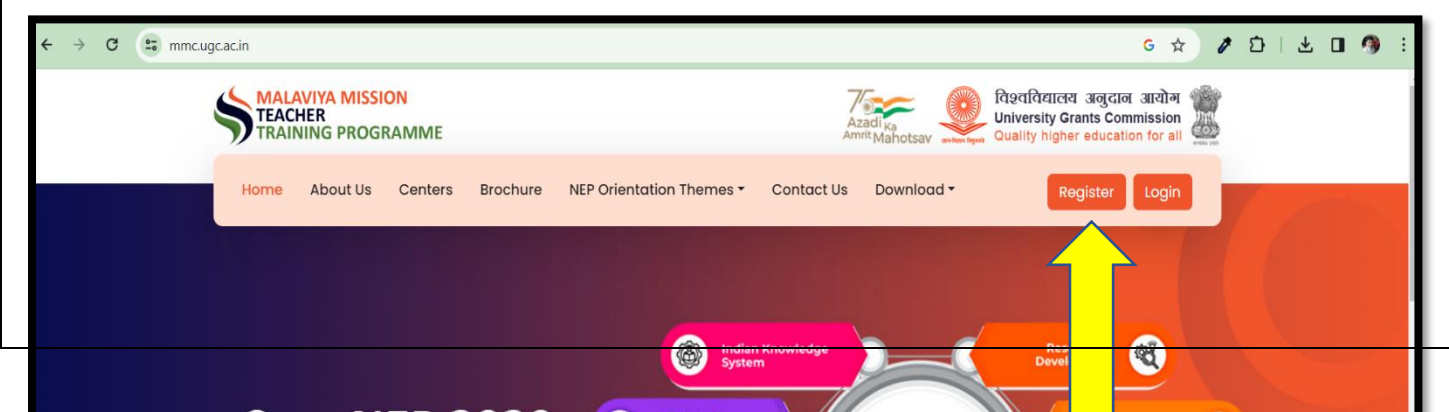

**4. Provide Personal Information**: On the registration page, you will be prompted to fill in your Personal and Institutional (HEI) details:

### Personal Details

- Name
- Mobile
- Email
- $\circ$  Gender
- $\circ$  Address
- District
- $\circ$  Pincode

#### HEI Details

- State/Union Territory
- University
- Institute/College Name
- Designation
- Enter Captcha
- **5.** After providing the personal and HEI information, click the "Submit" button.

| ← → C (5 mmcugcacin/registration/Index C Q ☆ / D   L □ ④ : |                                                                         |                                                                    |  |  |
|------------------------------------------------------------|-------------------------------------------------------------------------|--------------------------------------------------------------------|--|--|
|                                                            | PARTICIPANT REGISTRATION                                                |                                                                    |  |  |
|                                                            | Personal Details                                                        | Already Registered ? Login                                         |  |  |
|                                                            | Name *                                                                  |                                                                    |  |  |
|                                                            |                                                                         |                                                                    |  |  |
| TEACHER TRAL                                               | Mobile* Email*                                                          | Gender*                                                            |  |  |
| SSON SAMA                                                  | Mobile Email                                                            | Select Gender 👻                                                    |  |  |
| MIN CON                                                    | Address* District *                                                     | Pincode *                                                          |  |  |
| MMIA                                                       | Address                                                                 |                                                                    |  |  |
|                                                            | #<br>HEI Details                                                        |                                                                    |  |  |
|                                                            | State / UT * University*                                                | If your university name is not appearing. Please Click here to add |  |  |
|                                                            | -Select State-                                                          | ~                                                                  |  |  |
|                                                            | Institute/College Name                                                  | Designation *                                                      |  |  |
|                                                            | Institute Name                                                          | Select Designation 🗸                                               |  |  |
|                                                            | Enter Captcha                                                           |                                                                    |  |  |
|                                                            | Submit                                                                  |                                                                    |  |  |
|                                                            | For Technical Query : ugc[dot]technic<br>For General Queries : mmc-ttp[ | cal[at]inflibnet{dot]ac[dot]in<br>[at]ugc[dot]gov[dot]in           |  |  |
|                                                            |                                                                         |                                                                    |  |  |

- 6. Username and One-Time Password: Upon successful submission, a Username and One-Time Password (OTP) will be sent to the email address provided during registration. Check the registered email for the information.
- **7. Log In:** Go back to the main page and click on the "Login" link. Use the Username and OTP received in your email to log in.

| ← → C S mmc.ugc.ac.in/Login/Index | ରେ 🛧 🖉 ଯିଏ 🖢 🕥 :                                     |
|-----------------------------------|------------------------------------------------------|
| TEACHER TRACKING                  | LOGIN<br>Email ID<br>Password<br>Enter Captcha       |
|                                   | Forgot Password?<br>Not Yet Registered? Register Now |

8. Apply for Training: Once logged in, navigate to the " Apply for Guru Dakshta (Faculty Induction Programme) / Refresher Course and Short-Term Programme/Faculty Development Programme) Training " section.

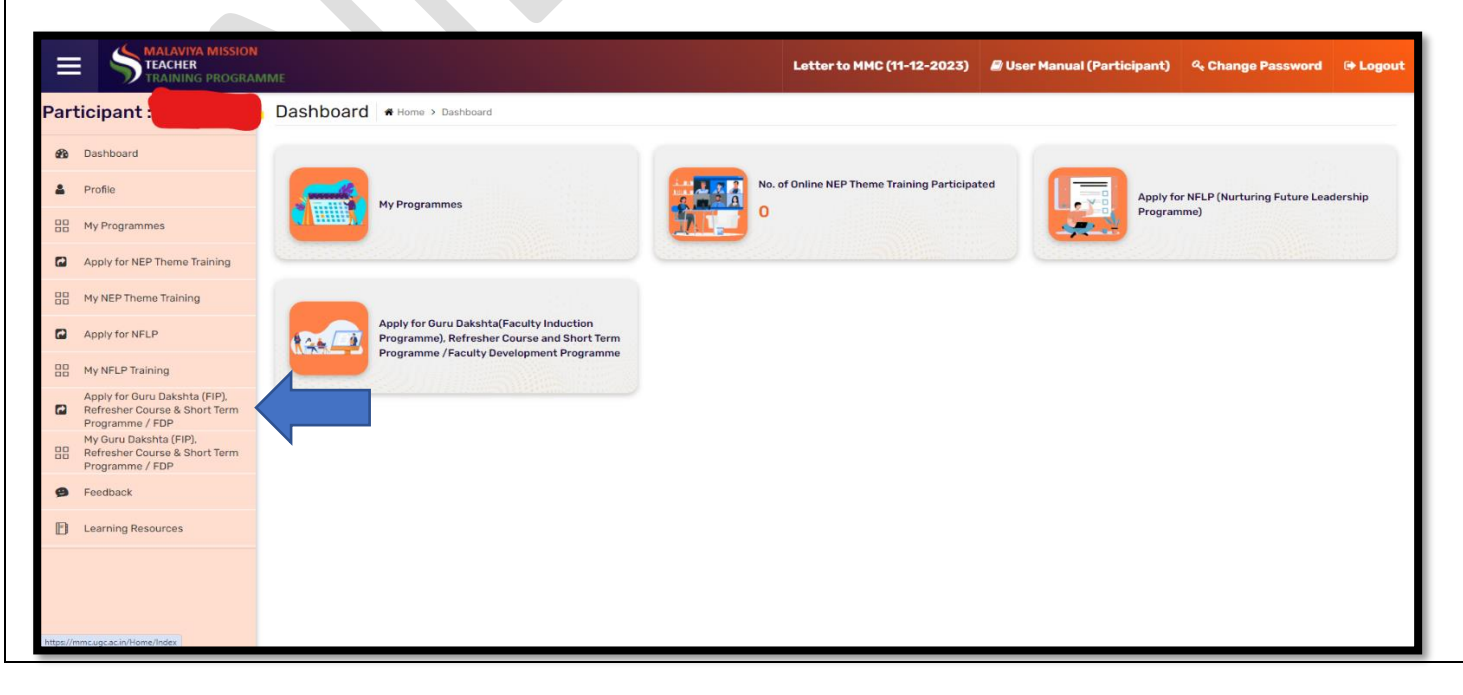

#### 9. Application Form: Choose your Training Programme i.e.

- Refresher Programme
- Guru Dakshta (Faculty Induction Programme)
- Short term Programme/Faculty Development

And training center, or other field for your Personal details.

|     | MALAVIYA MISSION<br>TEACHER<br>TRAINING PROGRAM                |                                                               | Letter to MMC (11-12-2023) | 🛢 User Manual (Participant) | ৭ Change Password           | 🕞 Logout  |
|-----|----------------------------------------------------------------|---------------------------------------------------------------|----------------------------|-----------------------------|-----------------------------|-----------|
| Par | icipant :                                                      | Application Form + Home > Application Form                    |                            |                             |                             |           |
| æ   | Dashboard                                                      |                                                               |                            |                             |                             | View List |
| ۵   | Profile                                                        |                                                               |                            |                             |                             |           |
| 88  | My Programmes                                                  | Apply For *                                                   | Program Name & Center      | Name *                      | New Delhi (11/11/2024 - 25/ | 11/2 *    |
| •   | Apply for NEP Theme Training                                   | Select                                                        | Month & Year of FIP *      | and Administration          | , new Searchy 11/2024 - 23/ |           |
| 88  | My NEP Theme Training                                          | Guru Dakshta(Faculty Induction Programme)<br>Refresher Course | Your Subject Area Specia   | lization                    |                             |           |
|     | Apply for NFLP                                                 | Short Term Programme/Faculty Development                      |                            |                             |                             |           |
| 88  | My NFLP Training                                               | Year of Joining As: Lecturer: *                               | Total Teaching Experience  | e (College/University) *    |                             |           |
|     | Apply for Guru Dakshta (FIP).<br>Refresher Course & Short Term | Nature of Appointment *                                       | Pay Level *                |                             |                             |           |
|     | Programme / FDP<br>My Guru Dakshta (FIP)                       | Select                                                        | Select                     |                             |                             |           |
| 88  | Refresher Course & Short Term<br>Programme / FDP               | Fixed Salary *                                                | Choose File No file chose  | sen                         |                             |           |
| 9   | Feedback                                                       |                                                               |                            |                             |                             |           |
| Ð   | Learning Resources                                             | Submit                                                        |                            |                             |                             |           |
|     |                                                                |                                                               |                            |                             |                             |           |
|     |                                                                |                                                               |                            |                             |                             |           |
|     |                                                                |                                                               |                            |                             |                             |           |

# Select Training Centre Name: National Institute of Educational Planning and Administration (NIEPA)

|     |                                                                                   | име                                        | Letter to MMC (11-12-2023) Diser Manual (Participant) & Change Password & Logout                                                 |
|-----|-----------------------------------------------------------------------------------|--------------------------------------------|----------------------------------------------------------------------------------------------------|
| Par | ticipant :                                                                        | Application Form # Home > Application Form |                                                                                                    |
| æ   | Dashboard                                                                         |                                            | View List                                                                                                    |
| 4   | Profile                                                                           |                                            |                                                                                                    |
| 88  | My Programmes                                                                     | Apply For *                                | Program Name & Center Name *<br>National Institute of Educational Planning and Administration, New Delhi (11/11/2024 - 25/11/2 * |
|     | Apply for NEP Theme Training                                                      | Whether you have completed earlier FIP? *  | Month & Year of FIP *                                                                                                    |
| 88  | My NEP Theme Training                                                             | Select<br>Title *                          | Your Subject Area Specialization                                                                                                 |
|     | Apply for NFLP                                                                    | Select                                     |                                                                                                    |
| 88  | My NFLP Training                                                                  | Year of Joining As: Lecturer: *            | Total Teaching Experience (College/University) *                                                                                 |
|     | Apply for Guru Dakshta (FIP),<br>Refresher Course & Short Term<br>Programme / FDP | Nature of Appointment *                    | Pay Level *                                                                                                    |
| 88  | My Guru Dakshta (FIP),<br>Refresher Course & Short Term<br>Programme / FDP        | Fixed Salary *                             | Upload NOC •<br>Choose File No file chosen                                                                                       |
| 9   | Feedback                                                                          |                                            |                                                                                                    |
| Ð   | Learning Resources                                                                | Suume                                      |                                                                                                    |
|     |                                                                                   |                                            |                                                                                                    |
|     |                                                                                   |                                            |                                                                                                    |
|     |                                                                                   |                                            |                                                                                                    |
| _   |                                                                                   |                                            |                                                                                                    |

**10.** View Enrolled Training Programs: To keep track of your enrolled training programs, navigate to the "My Guru Dakshta (FIP), Refresher Course & Short-Term Programme/FDP" Here, you can see a list of the training programs you've enrolled in.

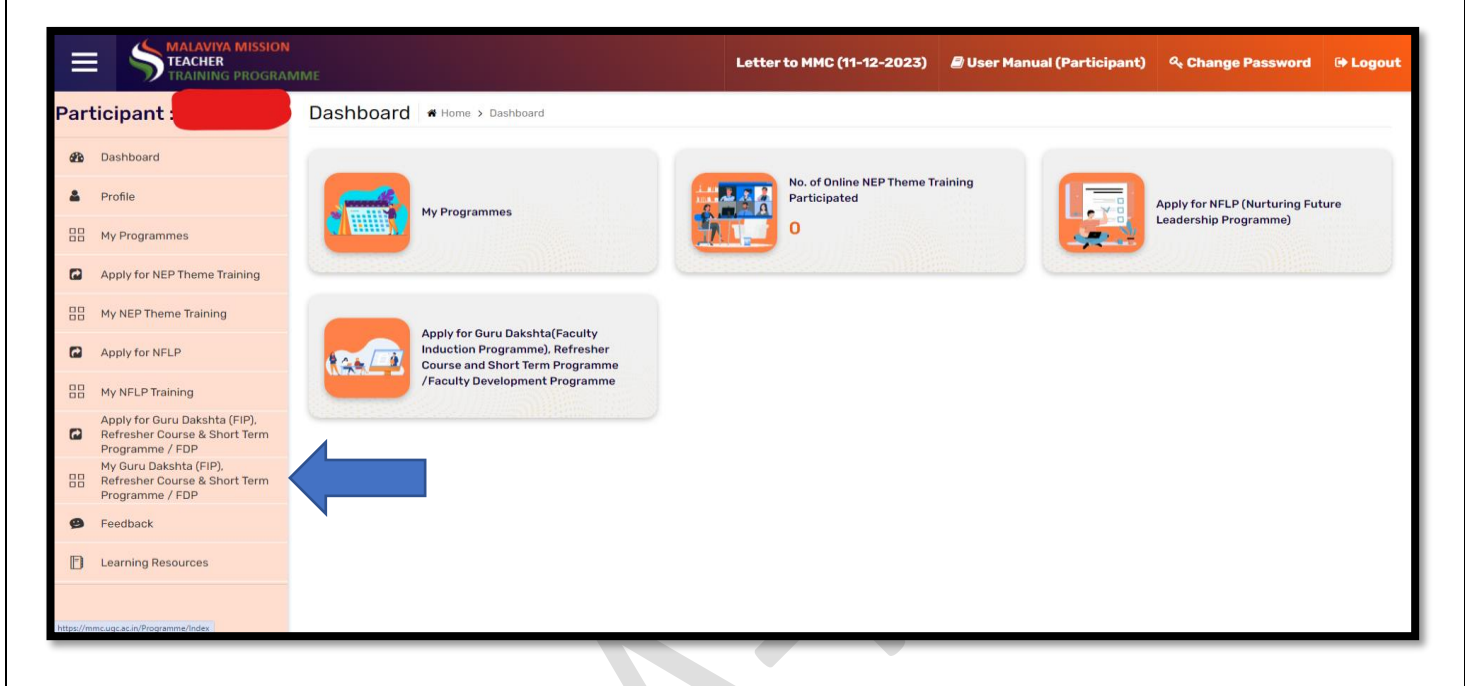

By following these steps, you can successfully register for and participate in the NIEPA Malaviya Mission Teacher Training Programmes.